## **5** First Digital

Knowledgebase > Client Portal Next Gen > Managing your Assets > Locate your Crypto Asset Account Wallet

## Locate your Crypto Asset Account Wallet

sara li - 2024-05-23 - Managing your Assets

You can now find all your cryptocurrency wallet addresses in the Asset Holdings section. This section displays all the cryptocurrency wallets you have created.

## 1. Navigate to the "Asset Holdings" on the left sidebar.

| 5                                         | Asset Holdings                                                                            |                           |  |  |
|-------------------------------------------|-------------------------------------------------------------------------------------------|---------------------------|--|--|
| Johnasd Doe test Test<br>Complete Custody | TOTAL PORTFOLIO VALUE OVERVIEW BY ASSET CLASSES                                           |                           |  |  |
| Users & Client Info                       | 4 ASSETS O Hover to see asset type value                                                  |                           |  |  |
| C Asset Holdings                          | + Create account   • Crypto • Cash • NFTs • Private equity                                |                           |  |  |
| INSTRUCTIONS<br>1↓ Asset Transfer         | All Assets & Holdings                                                                     | Export report 👻           |  |  |
| С отс                                     | All asset types V Hide with balance below 1 USD This                                      | s Year 👻 🔟                |  |  |
|                                           | \$1.008                                                                                   |                           |  |  |
| I Whitelist                               | SOULOOM                                                                                   |                           |  |  |
| 🖇 John Test 🕞                             | JAN FEB MAR APR MAY JUN JUL AUG SEP OCT<br>ASSET & ACCOUNT NO. TOTAL BALANCE (1) RESERVED | NOV DEC<br>MARKET VALUE ↓ |  |  |

| 5                                         | All asset types                               | Hide                   | e with balance below 1 USD | This Year 🖌 📶 🗠           |
|-------------------------------------------|-----------------------------------------------|------------------------|----------------------------|---------------------------|
| Johnasd Doe test Test<br>Complete Custody | All asset types                               |                        |                            |                           |
| Users & Client Info                       | Crypto                                        | 1                      |                            |                           |
|                                           | Cash                                          |                        |                            |                           |
| ☐ Overview                                | NFTs                                          | •••• •••               |                            |                           |
| C Asset Holdings                          | Private equity                                | APR MAY JUN JUL        | AUG SEP C                  | ICT NOV DEC               |
| ③ Activity                                | ASSET & ACCOUNT NO.                           | TOTAL BALANCE ()       | RESERVED                   | MARKET VALUE $\downarrow$ |
| INSTRUCTIONS                              | Polygon Polygon Mainnet                       | 1,000,000,000.00 MATIC | 0.00 MATIC                 | \$ 666,222,520.00 USD     |
| 1↓ Asset Transfer                         |                                               |                        |                            |                           |
| С отс                                     | TRX Tron<br>101000089026                      | 99,999,999.00 TRX      | 0.00 TRX                   | \$ 7,042,253.92 USD       |
|                                           | ETH Ethereum Goerii<br>101000069123           | 1,000.00 ETH_ROPSTEN   | 0.00 ETH_ROPSTEN           | \$ 2,972,210.00 USD       |
|                                           | NFT - Red Mi Ethersum Mainnet<br>107000092393 | 1.00 1000              | 0.00 1000                  | \$ 311,991.75 USD         |
| E Whitelist                               | Euro<br>10000080312                           | € 200,000.00 EUR       | - € 2,000.00 EUR           | \$ 216,193.07 USD         |
| 🗙 John Test 👻                             | United States Dollar                          | \$ 101.294.65 USD      | - \$ 93.887.20 USD         | \$ 101.294.65 USD         |

## 2. Sort to only "Crypto" in the filter section highlighted in the screenshot.

3. Scroll down to the page to find a list of asset accounts.

| 5                                                    | Crypto ~                  |                              |                             | Hide with balance below 1 USD | This Year 🗸 🔟 🗠           |
|------------------------------------------------------|---------------------------|------------------------------|-----------------------------|-------------------------------|---------------------------|
| Johnasd Doe test Test<br>Complete Custody            | \$1.00B —                 |                              |                             |                               |                           |
| Users & Client Info                                  | \$500.00M                 |                              |                             |                               |                           |
| <ul> <li>Overview</li> <li>Asset Holdings</li> </ul> | \$0 —                     | JAN FEB                      | Crypto \$ 10,025,327.17 USD | AUG SEP                       | OCT NOV DEC               |
| ③ Activity                                           | ASSET & ACCO              | UNT NO.                      | TOTAL BALANCE ()            | RESERVED                      | MARKET VALUE $\downarrow$ |
| INSTRUCTIONS<br>1↓ Asset Transfer                    | <b>Polygor</b><br>1010002 | Polygon Mainnet<br>938725037 | 1,000,000,000.00 MATIC      | 0.00 MATIC                    | \$ 666,222,520.00 USD     |
| G отс                                                | TRX Tr<br>1010000         | on<br>59026                  | 99,999,999.00 TRX           | 0.00 TRX                      | \$ 7,042,253.92 USD       |
|                                                      | ETH EN<br>1010000         | hereum Goerli<br>69123       | 1,000.00 ETH_ROPSTEN        | 0.00 ETH_ROPSTEN              | \$ 2,972,210.00 USD       |
|                                                      | BTC BI<br>1010000         | tcoin Mainnet<br>69705  c2g5 | 1.00 BTC                    | - 0.0001 BTC                  | \$ 59,772.00 USD          |
| E Whitelist                                          | ETH EN<br>1010000         | hereum Goerli<br>68347 I5037 | 3.64982985 ETH_ROPSTEN      | 0.00 ETH_ROPSTEN              | \$ 10,848.06 USD          |
| 🕺 John Test 🕞                                        | . Kucoin                  | wewe                         | 10.00 SD                    | 0.00 SD                       | \$ 7.79 USD               |

3. Click on the cryptocurrency you are looking for.

| 5                                         | Crypto ~                                      | 🔘 ні                        | de with balance below 1 USD | This Year 🗸 🔟 🗠       |
|-------------------------------------------|-----------------------------------------------|-----------------------------|-----------------------------|-----------------------|
| Johnasd Doe test Test<br>Complete Custody | \$1.008                                       |                             |                             |                       |
| Users & Client Info                       | \$500.00M                                     |                             |                             |                       |
| Overview                                  | SO JAN FEI                                    | Crypto \$ 10,025,327.17 USD | AUG SEP                     | OCT NOV DEC           |
| <ul> <li>Activity</li> </ul>              | ASSET & ACCOUNT NO.                           | TOTAL BALANCE ①             | RESERVED                    | MARKET VALUE $\psi$   |
| INSTRUCTIONS<br>Î↓ Asset Transfer         | Polygon Polygon Mainnet<br>101000293872  5037 | 1,000,000,000.00 MATIC      | 0.00 MATIC                  | \$ 666,222,520.00 USD |
| С отс                                     | TRX Tron<br>101000069026                      | 99,999,999.00 TRX           | 0.00 TRX                    | \$ 7,042,253.92 USD   |
|                                           | ETH Etheroum Goerli<br>101000069123           | 1,000.00 ETH_ROPSTEN        | 0.00 ETH_ROPSTEN            | \$ 2,972,210.00 USD   |
|                                           | BTC Bitcoin Mainnet<br>101000069705  c2g5     | 1.00 BTC                    | - 0.0001 BTC                | \$ 59,772.00 USD      |
| I Whitelist                               | ETH Ethereum Goerli<br>101000068347  5037     | 3.64982985 ETH_ROPSTEN      | 0.00 ETH_ROPSTEN            | \$ 10,848.06 USD      |
| 🕺 John Test 👻                             | Kucoin wewe                                   | 10.00 SD                    | 0.00.90                     | ¢ 770 LISD            |

4. You can find your Wallet Address on this page.

| 5                                         | < Back                                                                                                    |                        |
|-------------------------------------------|----------------------------------------------------------------------------------------------------|------------------------|
| Johnasd Doe test Test<br>Complete Custody |                                                                                                    |                        |
| Users & Client Info                       |                                                                                                    | OTC Transfer           |
|                                           |                                                                                                    |                        |
| ( Asset Holdings                          | CURRENCY & NETWORK WALLET ADDRESS                                                                                                    | MARKET VALUE           |
| Activity                                  |                                                                                                    | \$ 500,EEE,0E0.00 555  |
| INSTRUCTIONS                              |                                                                                                    |                        |
| †↓ Asset Transfer                         | Transactions Statement                                                                                                    |                        |
| С отс                                     | The Transaction Statement section displays only completed transactions.<br>To view all instructions associated with this account, please visit the <u>Activity page</u> .                                                                                                    |                        |
|                                           | Last 90 Days 🗸 Type 🖌 Amount 🗸                                                                                                    | 🖻 Clear all filters    |
|                                           | TYPE & DATE 🕹 INSTRUCTION FROM / TO NOTES                                                                                                    | AMOUNT                 |
| I Whitelist                               | May 23 2024 Solution Solution | 1,000,000,000.00 MATIC |
| 🞗 John Test 🕞                             |                                                                                                    | 1 - 1 of 1             |